# ULIRVISION

# EAGLE SERIES

# Thermal Imaging Camera

User Manual

# About this manual

Dear users,

Thank you for choosing the E-Series Thermal Imaging Riflescope!

Please take a few minutes to read this manual before first use;

Please strictly follow the operating rules in this manual!

Due to version upgrades or other reasons, this manual is subject to

change without notice!

# Disclaimer

- To the fullest extent permitted by law, this manual and the products described (including its hardware, software, firmware, etc.) are provided "as is" and may be subject to defects or errors. ULIRVISION does not provide any form of express or implied warranties, including but not limited to warranties of merchantability, satisfactory quality, fitness for a particular purpose, etc., and shall not compensate for any special, incidental, or consequential damages arising out of the use of this manual or the use of ULIRVISION products, including, but not limited to, lost business profits, system failures, loss of data or documentation.
- Your device may have risks such as network attacks, hacker attacks, and virus infections when you access your products to the Internet, and ULIRVISION will not be responsible for the abnormal working of the products and information leakage caused by this, but ULIRVISION will provide you with product-related technical support in a timely manner.
- When using this product, please strictly follow applicable laws and regulations and avoid infringing on the rights of third parties, including but not limited to rights of publicity, intellectual property

rights, data rights or other privacy rights. You shall not use this product for illegal hunting of animals or infringing on the privacy of others, or for any purpose that is illegal or detrimental to the public interest, nor may you use this product for weapons of mass destruction or any purpose that infringes on human rights.

 In the event of a conflict between the contents of this manual and applicable law, the provisions of the law shall prevail.

# Precautions

- Please use the power adapter provided by the regular manufacturer, please refer to the product parameter table for the specific requirements of the power adapter. Do not connect multiple devices to the same power adapter (exceeding the adapter load may generate excessive heat or cause a fire).
- Do not place the battery within the reach of children.
- Do not place the battery near heat or fire sources, avoid direct sunlight and use discharged batteries.
- The device has a built-in removable battery, please use the correct specification battery, improper use may result in explosion hazard. After the battery has been installed or removed, the battery compartment is required to be closed safely.
- The battery must be charged in an environment of 0~50°C.
- When wiring, disassembling and other operations, please disconnect the power supply of the device, and do not operate with electricity.
- You must use the battery provided by our company, or the model battery with protection specified by our company.
- Do not directly touch the heat dissipation parts of the device to avoid burns.

- If the device smokes, produces peculiar smells, or emits noise, please disconnect the power of the device immediately and contact the dealer or service center in time.
- Do not shoot the laser of the laser device directly into the human eye to avoid possible damage to the human eye. The laser of the laser equipment irradiates flammable objects at close range, which may pose a fire hazard, so please keep a safe distance when using it.
- After the laser projector is turned on, it is strictly forbidden to aim the laser at glass, mirrors and other objects with strong reflection to avoid damage to the thermal imaging detector by laser reflection.
- If the device is not working properly, contact the store where the device was purchased or the nearest service center and do not disassemble or modify the device in any way. (The company is not responsible for problems caused by unauthorized modifications or repairs).
- Check whether the products and accessories are complete, the host should be handled with care, the infrared lens is fragile, and do not directly contact other objects.
- It is forbidden to face high-temperature objects, and the equipment should be stored in a dry and non-corrosive gas

environment, and avoid storing the equipment in direct sunlight, poor ventilation or near heat sources such as heaters, etc., ignoring this may lead to fire hazards.

# **Table of Contents**

| 1. Product Overview                            | 1  |
|------------------------------------------------|----|
| 1.1 Packing List                               | 2  |
| 1.2 Appearance Introduction                    | 3  |
| 1.3 Buttons and Operating Instructions         | 4  |
| 2. Description of the Main Operation Interface | 6  |
| 2.1 Image Settings                             | 6  |
| 2.2 Scenes                                     | 7  |
| 2.3 Hot Spot Tracking                          | 8  |
| 2.4 Wi-Fi                                      | 9  |
| 2.5 PIP                                        | 10 |
| 2.6 Smart Trajectory                           | 11 |
| 2.7 Zeroing Profile                            | 13 |
| 2.8 Function Setting                           | 17 |
| 2.9 System Settings                            | 20 |
| 2.10 Others                                    | 22 |
| 3. Simple Fault Diagnosis and Elimination      | 28 |
| 4. Product Warranty Card                       | 29 |

#### 1. Product Overview

Eagle (Abbreviated as E series) is a kind of infrared thermal imaging riflescope, suitable for outdoor exploration, emergency search and rescue, mountain guarding, hunting and other occasions. The combination of high-performance infrared detector and full-color gamut high-definition OLED display screen provides excellent imaging effect. The 1200-meter ultra-long-distance ranging and intelligent ballistic correction function make aiming easier, and it has a variety of convenient operation functions such as user cursor table, hot spot tracking, digital zoom, PIP, etc., which can be personalized according to different operating habits. The whole device has the characteristics of strong environmental adaptability, long battery life, and durability.

#### Key features:

- It has the function of laser ranging, and can automatically calculate the trajectory landing point according to the ranging value;
- Support internal storage, can take photos, video, recoil automatic recording;
- Hot spot marking and tracking function;
- With WIFI, hotspot function, support APP, can quickly transfer and share pictures.

1

1.1 Packing List

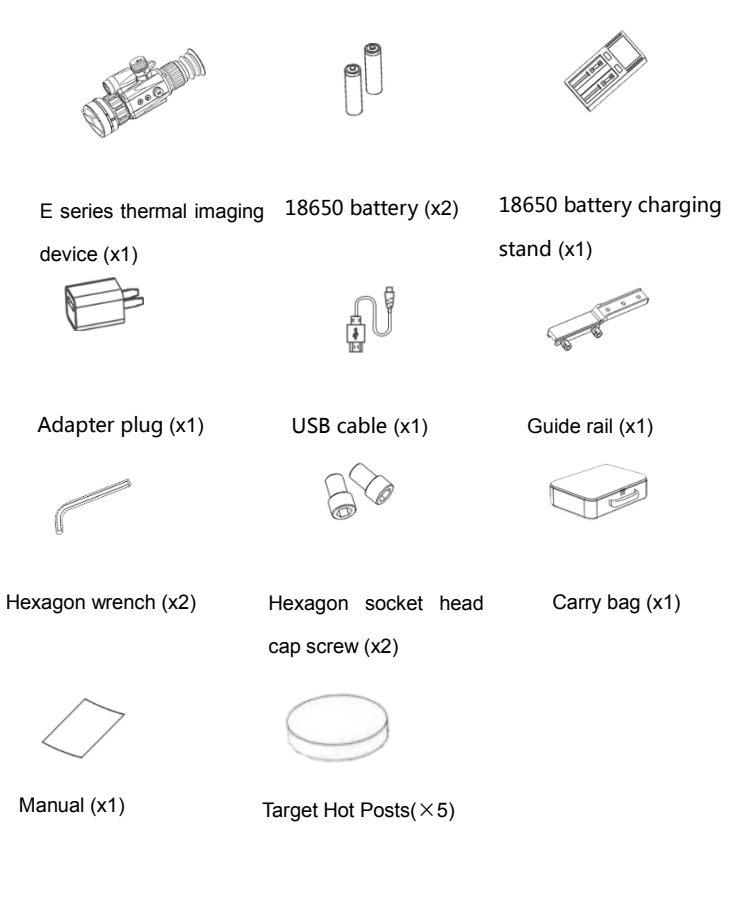

# 1.2 Appearance Introduction

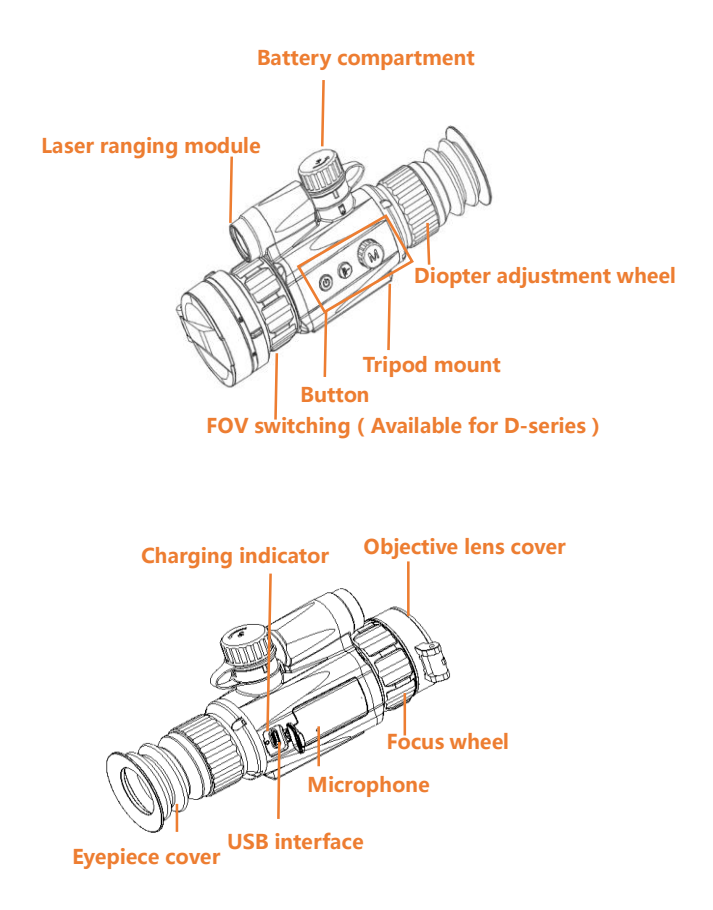

## 1.3 Buttons and Operating Instructions

Note: Short press the laser button in the main preview interface to trigger the laser ranging function. The distance value returned by the ranging and the indication of the laser drop point will be displayed on the screen as well as. The ranging supports multiple modes, which can be selected in the settings. Long press the power button for 6 seconds to force it to shut down.

| Buttons       | Short press<br>(Rotate<br>forward)              | Long press<br>(Rotate Backward)                                                        |
|---------------|-------------------------------------------------|----------------------------------------------------------------------------------------|
| Power button  | Sleep/wake-up                                   | Power on/off<br>(Long press for 3<br>seconds).                                         |
| Laser buttons | Ranging                                         | Image Correction<br>(Long press for 2<br>seconds).                                     |
| Menu button   | Color palette<br>switch/ Confirm<br>in the menu | Invoke menu/return to<br>the upper level in the<br>menu (long press for 2<br>seconds). |

| Menu button<br>(Rotation)                                     | Digital zoom/<br>up button in<br>menu         | Scene switch/down<br>button in menu                                       |
|---------------------------------------------------------------|-----------------------------------------------|---------------------------------------------------------------------------|
| M + K<br>Menu button +<br>Laser button<br>(Press<br>together) |                                               | According to the<br>setting<br>Photo/video (long<br>press for 2 seconds). |
| Menu button<br>long press +<br>(Hold to<br>rotate)            | Switch the<br>current cursor<br>table forward | Switch to the previous cursor table                                       |

Buttons and operating instructions

## 2. Description of the Main Operation Interface

## 2.1 Image Settings

Select the image setting " "to set brightness, contrast, and

sharpness;

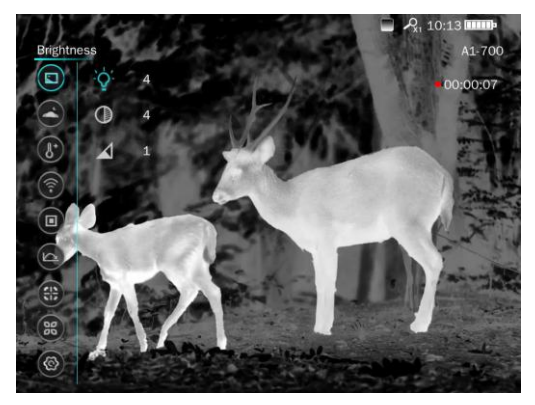

Image setting

| - ݢָבָׂ-<br>Brightness | Adjustable from 0 to 8 gears |
|------------------------|------------------------------|
| ()<br>Contrast         | Adjustable from 0 to 8 gears |

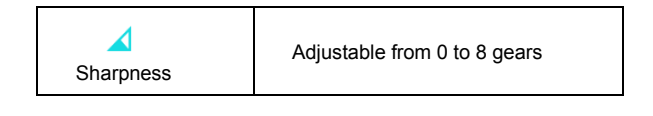

### 2.2 Scenes

Select the scene "Select the secondary menu, there are search,

jungle, custom three modes.

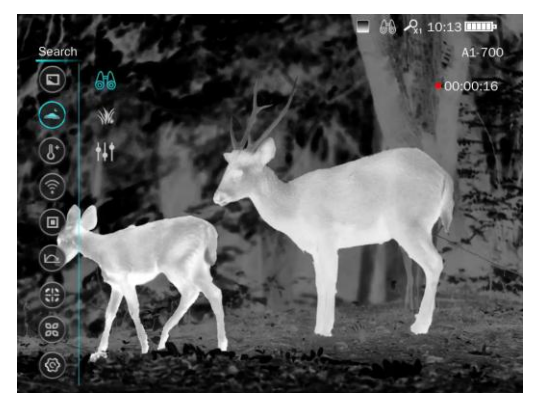

Scene

| ΛŧΛ    | It increases contrast and accentuates high-heat |
|--------|-------------------------------------------------|
| 60     | subjects. Applicable to scenarios where hotspot |
| Search | targets need to be found at the first time.     |

|        | Wide dynamic algorithm, dark part lifting,    |
|--------|-----------------------------------------------|
|        | simultaneous display of target and background |
| Jungle | details, suitable for use in the jungle       |
| +1+    | Manually adjust and maintain brightness,      |
| Custom | contrast, sharpness                           |

# 2.3 Hot Spot Tracking

Select the icon<sup>"</sup>, when the hotspot tracking is turned on, a hotspot indicator green cross cursor appears on the screen, automatically pointing to the location with the highest temperature. The cursor is green by default, and automatically switches to red when the color plate is green hot.

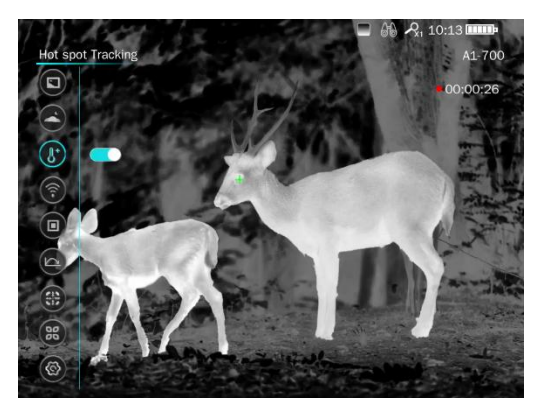

Hot spot tracking

#### 2.4 Wi-Fi

Select the Wi-Fi<sup>®</sup>, turned it on or off, and the device will turn on the Wi-Fi after this function is turned on, meanwhile the Wi-Fi icon and the current number of connections will appear on the navigation bar. Up to 3 users can be connected at the same time.

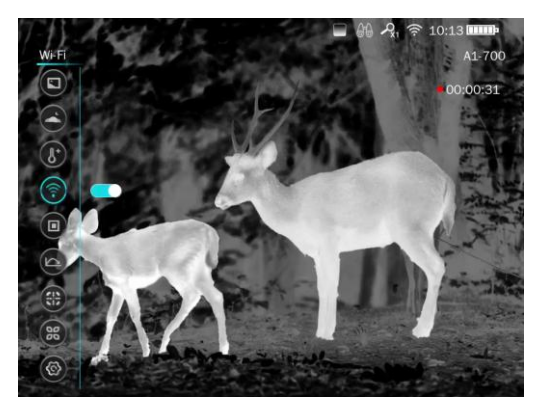

Network

## 2.5 PIP

Turning on the PIP function ", the image in the center frame will be

magnified 4 times. The framing area is shown in the picture

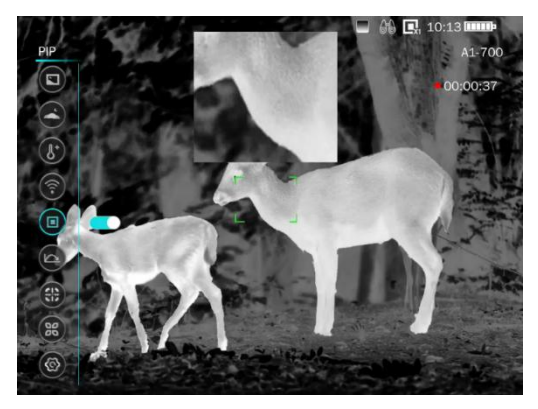

Picture-in-picture

The default PIP enlarges the 1/36 screen of the center of the full image to 1/9 screen. When there is a cursor, the PIP is to enlarge the 1/36 screen of the full image to 1/9 screen with the cursor as the center.

# 2.6 Smart Trajectory

Select the smart trajectory ", you can choose to turn it on or off, this function is related to ranging, user cursor table, and landing point compensation. After it is turned on, the landing point will appear on the interface at the center of the cross division (it will not be displayed if there is no cross division). If the user changes the trajectory calculation parameters or triggers the ranging, a virtual impact point is calculated based on the distance return value, as shown in green:

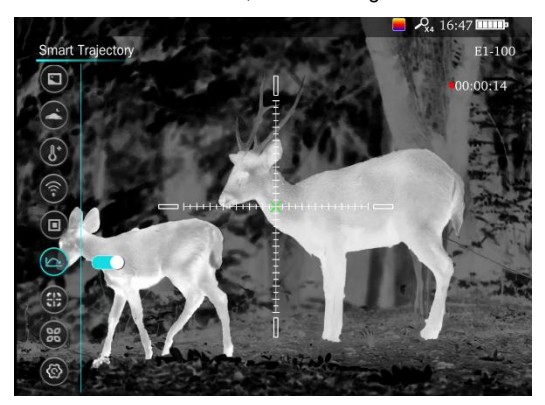

Smart trajectory

After the smart ballistics function is turned on, a single range measurement triggers the display of simulated impact point calculation. The display content includes the impact point, distance information, and information on the offset from the cursor center. The information continues to be displayed until the next range measurement is triggered or the range measurement is turned on or off, the shooting table is operated, and the parameters related to the trajectory calculation are refreshed or disappear.

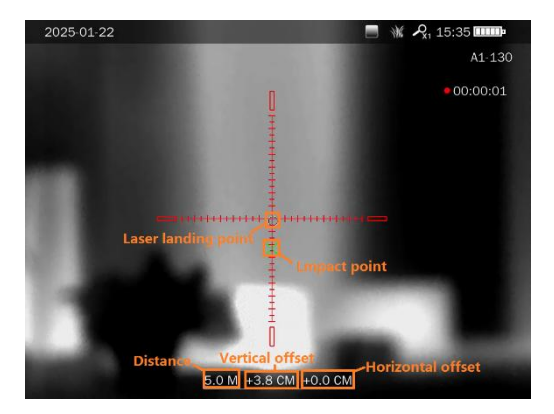

2.7 Zeroing Profile

Select the zeroing profile " "to set the following options:

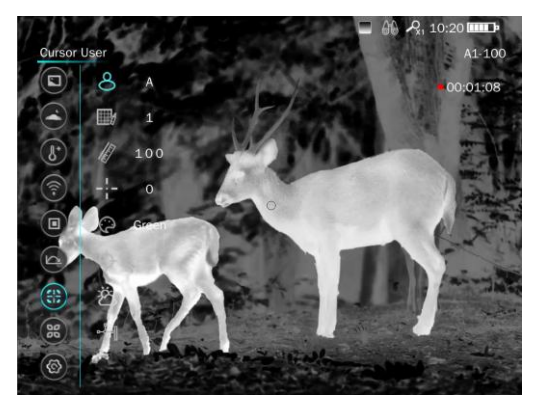

#### Cursor Calibration

| 0                         | A to J, 10 gears, associated with the cursor table,                                                                                        |
|---------------------------|----------------------------------------------------------------------------------------------------|
| 0                         | distance, shape, color, calibration, and landing point                                                                                     |
| Cursor User               | compensation                                                                                                    |
|                           | 1-10 groups can be set, associated with subsequent                                                                                         |
| Cursor table              | distance, shape, color, and calibration                                                                                                    |
|                           |                                                                                                    |
| 157                       |                                                                                                    |
| II.                       | 0-999, press the up and down arrows to adjust, and                                                                                         |
| Cursor                    | 0-999, press the up and down arrows to adjust, and long press the menu to exit                                                             |
| Cursor<br>Distance        | 0-999, press the up and down arrows to adjust, and long press the menu to exit                                                             |
| Cursor<br>Distance<br>-¦- | 0-999, press the up and down arrows to adjust, and<br>long press the menu to exit<br>Press the up and down arrows to adjust, and there are |

| Ç              | The cursor supports 5 colors: green, white, black, red,         |
|----------------|-----------------------------------------------------------------|
| Cursor color   |                                                                 |
|                | It will enter the operation interface, short press the          |
|                | menu button to confirm, long press the menu button to           |
|                | return, adjust the position of the X and Y axes of the          |
|                | cross-hair, make the cross-hairs move to the specified          |
|                | position. (The current user group takes effect)                 |
| Cursor Reset   | 0 = 0.0 CM<br>Y 0 = 0.0 QM<br>Zom Xi<br>Preze<br>Save<br>Return |
| n-G-al         | Enter the interface, you can set the resistance function,       |
| - <u>7</u> - 0 | ballistic coefficient, muzzle velocity, angle, distance,        |
| Trajectory     | zero distance, visual height, altitude, temperature, and        |
| Calculation    | color. When the settings are completed, select the              |
|                | code switch and save. After the parameters are set,             |
|                | you can open the intelligent trajectory for verification.       |

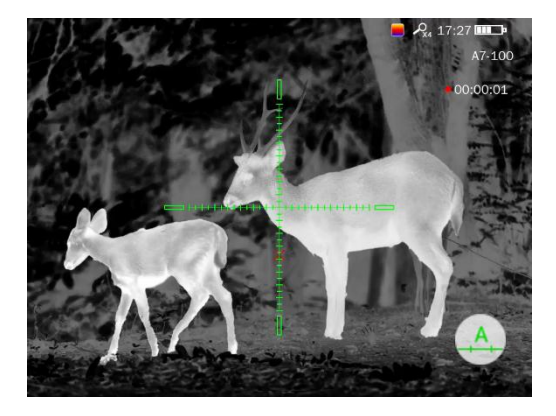

| Model<br>type             | E325 | E625 | E335 | E635 | E350 | E650 | E350D         | E650D    |
|---------------------------|------|------|------|------|------|------|---------------|----------|
| Mil                       | 2.22 | 3.70 | 1.59 | 2.64 | 1.12 | 1.86 | 2.22/<br>1.12 | 3.7/1.86 |
| A<br>(MOA)                | 8    | 13.3 | 5.7  | 9.5  | 4    | 6.7  | 8/4           | 13.3/6.7 |
| Click<br>Value,<br>cm@100 | 1.8  | 3.0  | 1.3  | 2.1  | 0.9  | 1.5  | 1.8/0.9       | 3.1/1.5  |

# 2.8 Function Setting

Function settings include shooting mode, RAV, OLED screen

adjustment, OSD, microphone, ranging mode, auto power off, bad pixel correction.

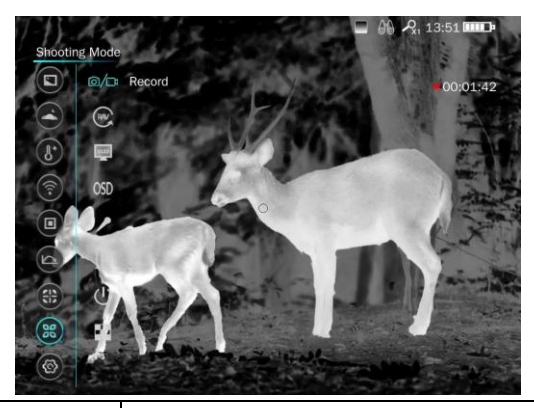

| ⊘ /□<br>Record | Mode setting, set the camera button to take photos or record videos |
|----------------|---------------------------------------------------------------------|
| RAV            | After it is turned on, the instrument will record                   |
|                | videos 10 seconds before and 10 seconds                             |
| RAV            | after the impact, and the RAV icon appears on                       |
|                | the navigation bar                                                  |

| OLED<br>Brightness  | Spin code adjustment, cool or warm color for selection, 1-5 gears to adjust OLED brightness                                          |
|---------------------|----------------------------------------------------------------------------------------------------|
| OSD<br>OSD          | Set navigation bar information display as needed                                                                                     |
| Microphone          | Turn the microphone on or off while recording                                                                                        |
| Ranging mode        | The ranging mode can be selected as off, single, 15S, 30S, continuous                                                                |
| L<br>Auto power off | Automatic shutdown time setting                                                                                                    |
| 8                   | After entering the bad pixel correction operation interface, short press the menu key                                                |
| Bad pixel           | to confirm, and long press the menu key to                                                                                           |
| correction          | return. Manually or automatically move the<br>cursor center point to overlap with the<br>defective pixel to be replaced, and observe |

whether the defective pixel is in the center of the nine-square grid in the auxiliary observation area, and then select bad pixel correction to replace.

If an image abnormality occurs due to an incorrect operation, you can choose to clear the defective pixels. After the operation, you will be prompted for a second confirmation. After the above operation is completed, it needs to be saved to take effect. The auxiliary observation area is shown on the right side of the figure below

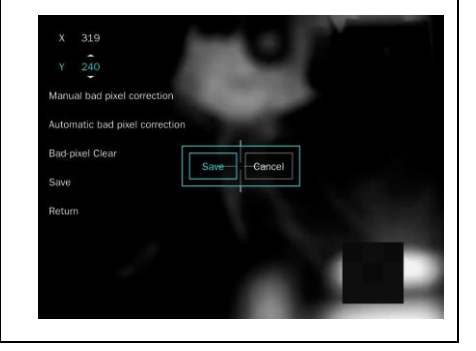

# 2.9 System Settings

Select the system settings " , you can set the language, time,

standby indicator, anti-burn, restore factory settings, formatting, system information.

| Language         | Five language options are available                                         |
|------------------|-----------------------------------------------------------------------------|
| Θ                | (b) 2023 - 10 - 18 20:12                                                    |
| Time             | Spin code selection, short press the menu button to confirm, and long press |
|                  | the menu to return                                                          |
| Image Correction | Automatic and Manual modes are available                                    |
| Distance units   | Yards and Meters are available                                              |

| ~~~                     | When the device is placed on a             |  |  |
|-------------------------|--------------------------------------------|--|--|
|                         | horizontal surface, but the pitch and tilt |  |  |
| Six-axis calibration    | angle scales do not return to zero, you    |  |  |
|                         | can select six-axis calibration. When      |  |  |
|                         | calibration, please keep the device on     |  |  |
|                         | horizontal surface).                       |  |  |
|                         | Tip 🛕 : The Anti-burn function has         |  |  |
| <b>(</b>                | been triggered, long press the laser       |  |  |
| Anti-burn               | button back to normal, and when turned     |  |  |
|                         | on this function, the lens will be         |  |  |
|                         | automatically turned off to protect the    |  |  |
|                         | detector when encountering ultra-high      |  |  |
|                         | temperature scenes                         |  |  |
|                         |                                            |  |  |
|                         | Restore factory settings                   |  |  |
| Restore factory setting |                                            |  |  |
| Q                       |                                            |  |  |
|                         | Format the memory                          |  |  |
| Formatting              |                                            |  |  |
|                         | Display the factory information of the     |  |  |
| ÷                       |                                            |  |  |
| System information      |                                            |  |  |

## 2.10 Others

#### (1) USB file storage mode

When you enter file storage mode by connecting your PC via USB, the interface displays the USB connection status. When the USB is connected, all operations on the device are temporarily invalid.

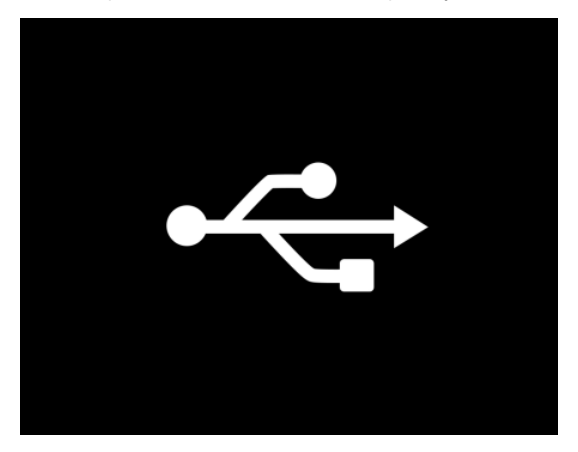

USB connection status

#### (2) Technical parameters

| 384 Model   | E325       | E335                 | E350       | E350D          |
|-------------|------------|----------------------|------------|----------------|
| Resolution  | 384×288    |                      |            |                |
| Pixel pitch |            | ,                    | 12µm       |                |
| Operating   |            | 0                    | 1.4        |                |
| wavelength  |            | 0-                   | - 14µm     |                |
| Laser type  |            | class1 l             | aser produ | ct             |
| Thermal     |            |                      |            |                |
| sensitivity |            | ≤18mk (              | @25□ F=1   | .0             |
| NETD        |            |                      |            |                |
| Frame rate  |            | 50Hz                 |            |                |
|             | lens       |                      |            |                |
| Lens focal  | 05         | 25                   | 50mm       | 25mm (F1.0)    |
| length (F-  | 25mm       |                      | (F1.0      | /50mm          |
| number)     | (F1.07     | (F1.0)               | )          | (F1.1)         |
| FOV         | 10.5°×7.0° | 7.5°×5.6°            | 5.3°×4.0   | 10.5°×7.9°/    |
| FOV         | 10.5 ×1.9  | 10.5°×7.9° 7.5°×5.6° |            | 5.3°×4.0°      |
| Minimum     |            |                      |            | >2.5m/         |
| imaging     | >2.5m      | >3.5m                | >5m        | >5m            |
| distance    |            |                      |            | ~JIII          |
| Detection   | 1280m      | 1800m                | 2600m      | 1280m/2600m    |
| range       | 120011     | 100011               | 200011     | 120011/2000111 |

| Optical       |                                             |               |            | 0.4/4.0         |
|---------------|---------------------------------------------|---------------|------------|-----------------|
| magnification | 2.4                                         | 3.4           | 4.8        | 2.4/4.8         |
| Diopter       |                                             |               |            |                 |
| adjustment    |                                             |               | ŦЭ         |                 |
| Distance of   |                                             |               | 4 5        |                 |
| exit pupil    |                                             |               | +511111    |                 |
| AMOLED        |                                             | 102           | 24×768     |                 |
| Internal      | 32G (ac                                     | tual 27G, sys | tem opera  | tion occupies a |
| storage       | portion).                                   |               |            |                 |
| Power supply  | 5V DC 2A                                    |               |            |                 |
| Battery       | 18650 with protection board, 3400mAh        |               |            |                 |
| Battery       |                                             |               |            |                 |
| operating     | ≥5 hou                                      | ırs (when WII | I and hots | pot turned off) |
| hours         |                                             |               |            |                 |
| USB           | USB Type-C supports charging, powering,     |               |            |                 |
|               | transferring files, and transferring videos |               |            |                 |
| Operating     | -20~55□                                     |               |            |                 |
| temperature   |                                             |               |            |                 |
| Storage       | -40~65□                                     |               |            |                 |
| temperature   |                                             |               |            |                 |
| Humidity      | ≤90%                                        |               |            |                 |

| IP rating | IP67                          |         |           |           |
|-----------|-------------------------------|---------|-----------|-----------|
| Size      | 196×62×                       | 196×62× | 202266200 | 212×66×90 |
|           | 90                            | 90      | 203×00×90 |           |
|           | ≪600g                         | ≤600g   | ≤620g     | ≤750g     |
| Weight    | (with                         | (with   | (with     | (with     |
|           | battery). battery). battery). |         | battery). |           |
| Shock     | 1000g/0.4ms                   |         |           |           |

| 640 Model   | E625                 | E635 | E650 | E650D |
|-------------|----------------------|------|------|-------|
| Resolution  | 640×512              |      |      |       |
| Pixel pitch | 12µm                 |      |      |       |
| Operating   |                      | 8 1/ | lum  |       |
| wavelength  | 8-14µm               |      |      |       |
| Laser type  | class1 laser product |      |      |       |
| Thermal     |                      |      |      |       |
| sensitivity | ≤18mk @25□ F=1.0     |      |      |       |
| NETD        |                      |      |      |       |
| Frame rate  | 50Hz                 |      |      |       |
|             |                      | Lens |      |       |
| Lens focal  | 25mm                 | 35mm | 50mm | 25mm  |

| length (F-    | (F1.0)                                       | (F1.0)  | (F1.0)   | (F1.0)         |
|---------------|----------------------------------------------|---------|----------|----------------|
| number)       |                                              |         |          | /50mm          |
|               |                                              |         |          | (F1.1)         |
|               |                                              |         |          | 17.5°×13.1     |
| FOV           | 17 50.10 19                                  | 12.5°   | 0.0°     | °/             |
| FUV           | 17.5°×13.1                                   | ×9.4°   | 8.8 ×6.6 | 8.8°           |
|               |                                              |         |          | ×6.6°          |
| Minimum       |                                              |         |          | >2.5m/         |
| imaging       | >2.5m                                        | >3.5m   | >5m      | ~2.011/<br>>5m |
| distance      |                                              |         |          | 2011           |
| Detection     | 1290m                                        | 1800m   | 2600m    | 1280m/26       |
| range         | 1200111                                      | TOUUIII | 2000111  | 00m            |
| Optical       | 1.4                                          | 2.0     | 2.0      | 1 4/2 0        |
| magnification | 1.4                                          | 2.0     | 2.9      | 1.4/2.9        |
| Diopter       |                                              |         |          |                |
| adjustment    | ±5                                           |         |          |                |
| Distance of   | 45                                           |         |          |                |
| exit pupil    | 45mm                                         |         |          |                |
| Internal      | 32G (actual 27G, system operation occupies a |         |          |                |
| storage       | portion).                                    |         |          |                |
| Power         | 5V DC 2A                                     |         |          |                |

| supply        |                                      |                  |                   |           |
|---------------|--------------------------------------|------------------|-------------------|-----------|
| Battery       | 18650 with protection board, 3400mAh |                  |                   |           |
| Battery       |                                      |                  |                   |           |
| operating     | ≥4 hours                             | (when WIFI       | and hotspot tur   | ned off)  |
| hours         |                                      |                  |                   |           |
|               | USB Ty                               | pe-C supports    | s charging, pow   | vering,   |
| 036           | transfe                              | rring files, and | d transferring vi | ideos     |
| Operating     |                                      | 20~              | 55 🗆              |           |
| temperature   |                                      | -20~             | .00               |           |
| Storage       | 40~65 □                              |                  |                   |           |
| temperature   | -40-000                              |                  |                   |           |
| Humidity      | ≤90%                                 |                  |                   |           |
| IP protection | IP67                                 |                  |                   |           |
| class         | 1607                                 |                  |                   |           |
| Sizo          | 106×62×00                            | 196×62×          | 202~66~00         | 212×66×   |
| 3120          | 190~02~90                            | 90               | 203~00~90         | 90        |
|               | ≪600g                                | ≪600g            | ≤620g             | ≤750g     |
| Weight        | (with                                | (with            | (with             | (with     |
|               | battery).                            | battery).        | battery).         | battery). |
| Shock         | 1000g/0.4ms                          |                  |                   |           |

# 3. Simple Fault Diagnosis and Elimination

If you encounter a problem while using the device, please refer to the following table to troubleshoot. If the problem cannot be solved, please cut off the power supply and contact our technical support department.

| Failures                        | Causes and Solutions                                      |
|---------------------------------|-----------------------------------------------------------|
|                                 | The battery is uninstalled or improperly installed.       |
|                                 | ightarrowInsert the battery or re-install the battery.    |
|                                 | The battery power runs out.                               |
| The device can't start          | ightarrowReplace or charge the battery.                   |
|                                 | Device shutdown for protection.                           |
|                                 | ightarrow Wait 5 seconds and then restart. (Original      |
|                                 | batteries are required)                                   |
| The device shuts down           | The battery power runs out                                |
| automatically                   |                                                           |
|                                 | Ambient temperature is too low or too high.               |
|                                 | The battery is not fully charged.                         |
| Battery power runs out too fast | →Recharge the battery.                                    |
|                                 | The life of battery is almost over                        |
|                                 | →Replace rechargeable battery.                            |
| No display thermal image        | The lens cap is not open $\rightarrow$ Open the lens cap. |

#### 4. Product Warranty Card

User Notice:

- If this product is damaged under normal use, the company is responsible for free warranty; the warranty period is from the date of purchase:
  - 1) Main unit: 2 years
  - 2) other accessories: 1 year
  - Product warranty terms for special items shall be subject to the specific purchase and sales contract.
- After the repair or replacement of the repair parts, the warranty period of the parts shall be extended by 3 months.
- When the product fails, please contact the dealer or call the company's after-sales telephone: 400-711-1599 to obtain timely repair information.
- In any of the following circumstances, no warranty is provided, but paid repairs can be provided:
  - ① Expiration of the warranty validity period;

② Damage caused by failure to use, maintain, and keep the product in accordance with the product manual;

 Damage caused by repair by a repairer not authorized by Ulirvision;

④ No valid warranty certificate and invoice (except for those

that can prove that the product is within the warranty period);

(5) Unauthorized alteration of the warranty certificate;

6 Product failure caused by the use of third-party accessories;

⑦ Damage caused by force majeure such as fire, flood, earthquake, etc.

#### Product Warranty Card

|                    | User Name          |  |
|--------------------|--------------------|--|
| User Information   | Address &Post Code |  |
|                    | Contact Number     |  |
| Device Information | Instrument Model   |  |
|                    | Factory Number     |  |
|                    | Seller Name        |  |
| Sale Information   | Address &Post Code |  |
|                    | Contact Number     |  |
|                    | Sale Date          |  |

Dear user, the above information is filled in by the dealer. Thank you for cooperation

#### Download the "ULIRVISION Insights " app

Scan the QR code below to download the "ULIRVISION Insights" APP, connect to the remote-control device via Wi-Fi, and share data. For instructions on how to use the APP, see the client.

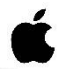

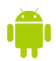

IOS

Android

#### ZHEJIANG ULIRVISION TECHNOLOGY CO., LTD.

E-mail : overseas@ulirvision.com Tel : +86(0)571 8720 9879 Fax : +86(0)571 8512 5358 Add : 17F, Block C, Sunwave Building, 581 Huoju Avenue, Binjiang District, Hangzhou 310052, Zhejiang, China.